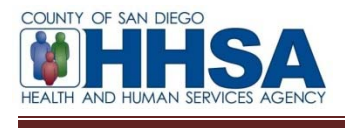

To: County Mental Health System of Care Providers

From: AnnLouise Conlow, BHS Senior MIS Manager

#### Re: Saving CCBH Canned Reports to a Spreadsheet

MIS has established the following process for saving CCBH canned reports to a spreadsheet.

Select the report to print to a spreadsheet.

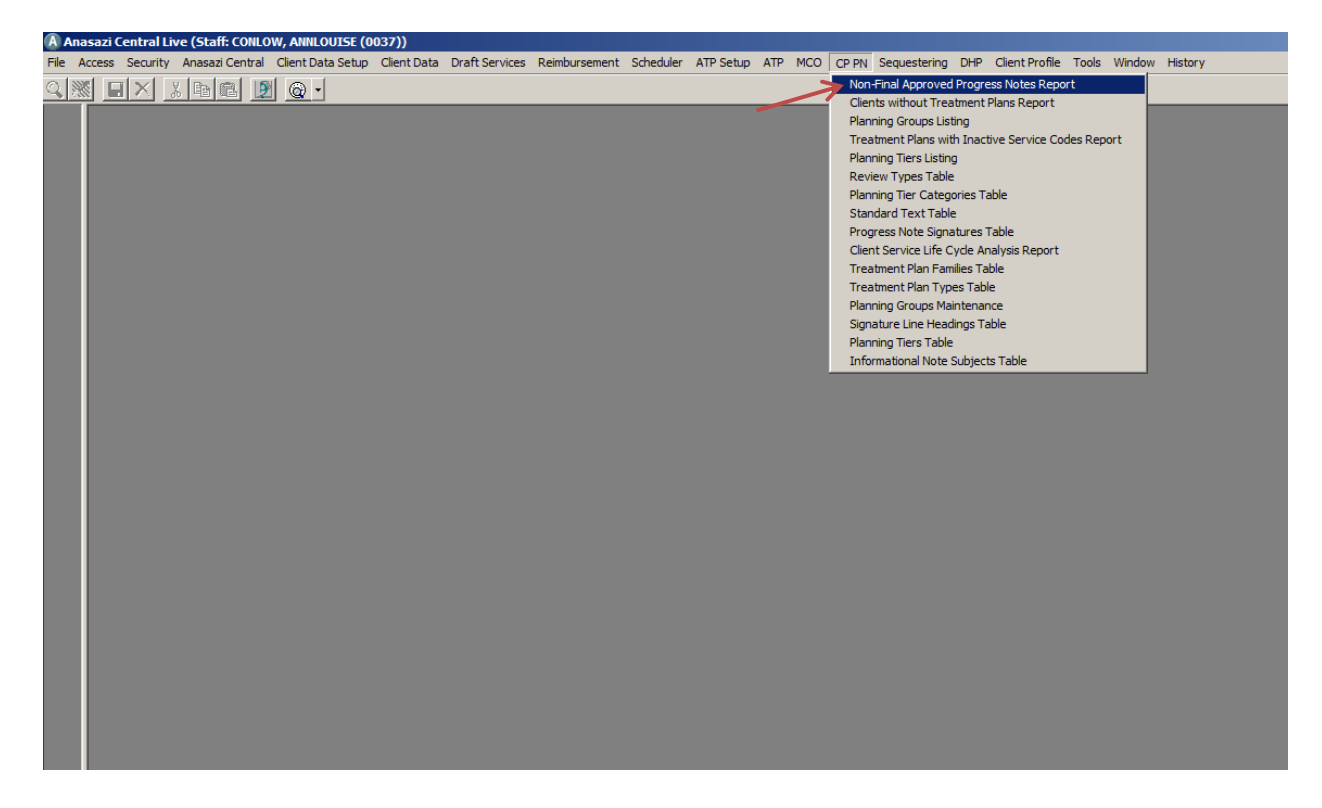

The example shows the selection for the Non-Final Approved Progress Notes Report.

The report dialog window will appear.

Complete each tab for the report.

| A Ana  | isaz | Central   | Live (     | Staff: CO          | NLOW,              | , ANNLOU     | JISE (OO | 37))       |               |              |               |           |           |     |     |         |              |     |                       |       |        |         |
|--------|------|-----------|------------|--------------------|--------------------|--------------|----------|------------|---------------|--------------|---------------|-----------|-----------|-----|-----|---------|--------------|-----|-----------------------|-------|--------|---------|
| File A | cces | s Securi  | ty An      | asazi Cen          | tral C             | lient Data   | Setup    | Client Dat | a Draft Serv  | ices         | Reimbursement | Scheduler | ATP Setup | ATP | MCC | D CP PN | Sequestering | DHP | <b>Client Profile</b> | Tools | Window | History |
| Q 💥    |      |           | <u>%</u> [ | <b>b</b>           | 9                  | la           |          |            |               |              |               |           |           |     |     |         |              |     |                       |       |        |         |
|        |      | Non-Fin   | al App     | roved P            | rogres             | s Notes      | Report   | (Adminis   | trative Acce  | ess)         |               |           | -         |     |     |         |              |     |                       |       |        |         |
|        |      | elections | 1 Sor      | t/Subtotal         | l/Title            |              |          |            |               |              |               |           |           |     |     |         |              |     |                       |       |        |         |
|        |      |           |            |                    |                    |              |          |            |               |              |               | _         |           |     |     |         |              |     |                       |       |        |         |
|        |      |           |            | C                  | lients             | 41           |          |            |               |              |               | 싘         |           |     |     |         |              |     |                       |       |        |         |
|        |      |           | Π.         | Primary<br>Control | Units  /           | А.II<br>А.II |          |            |               |              |               | 싘 —       |           |     |     |         |              |     |                       |       |        |         |
|        |      |           | FI         | mary sub           | onius p<br>caus D  | 411<br>A 11  |          |            |               |              |               |           |           |     |     |         |              |     |                       |       |        |         |
|        |      |           |            | Staff Sign         | sais p<br>sture la | 40<br>40     |          |            |               |              |               | ÷         |           |     |     |         |              |     |                       |       |        |         |
|        |      |           | Progre     | ssan orgn          | ates [             | 11           |          | thru [     | 11            |              |               |           |           |     |     |         |              |     |                       |       |        |         |
|        |      |           |            |                    | 1                  |              |          |            |               |              |               |           |           |     |     |         |              |     |                       |       |        |         |
|        |      |           |            |                    |                    |              |          |            |               |              |               |           |           |     |     |         |              |     |                       |       |        |         |
|        |      |           |            |                    |                    |              |          |            |               |              |               |           |           |     |     |         |              |     |                       |       |        |         |
|        |      |           |            |                    |                    |              |          |            |               |              |               |           |           |     |     |         |              |     |                       |       |        |         |
|        |      |           |            |                    |                    |              |          |            |               |              |               |           |           |     |     |         |              |     |                       |       |        |         |
|        |      |           |            |                    |                    |              |          |            |               |              |               |           |           |     |     |         |              |     |                       |       |        |         |
|        |      |           |            |                    |                    |              |          |            |               |              |               |           |           |     |     |         |              |     |                       |       |        |         |
|        |      |           |            |                    |                    |              |          |            |               |              |               |           |           |     |     |         |              |     |                       |       |        |         |
|        | -    |           |            |                    |                    |              |          | 1.2        |               | -            | 10            | 1         | 1         |     |     |         |              |     |                       |       |        |         |
|        |      |           |            |                    |                    |              | : Clea   | ar 🗁       | .o <u>a</u> d | <u>S</u> ave | Batch         | Print     | Exit      |     |     |         |              |     |                       |       |        |         |
|        |      |           |            |                    |                    |              |          |            |               |              |               |           |           |     |     |         |              |     |                       |       |        |         |
|        |      |           |            |                    |                    |              |          |            |               |              |               |           |           |     |     |         |              |     |                       |       |        |         |
|        |      |           |            |                    |                    |              |          |            |               |              |               |           |           |     |     |         |              |     |                       |       |        |         |
|        |      |           |            |                    |                    |              |          |            |               |              |               |           |           |     |     |         |              |     |                       |       |        |         |
|        |      |           |            |                    |                    |              |          |            |               |              |               |           |           |     |     |         |              |     |                       |       |        |         |
|        |      |           |            |                    |                    |              |          |            |               |              |               |           |           |     |     |         |              |     |                       |       |        |         |
|        |      |           |            |                    |                    |              |          |            |               |              |               |           |           |     |     |         |              |     |                       |       |        |         |
|        |      |           |            |                    |                    |              |          |            |               |              |               |           |           |     |     |         |              |     |                       |       |        |         |

In this example, the Non-Final Approved Progress Notes (Administrative Access) dialog window shows tabs for Selections and Sort/Subtotal/Title. Tabs for reports will vary and can include tabs for Selections, Print Columns, and Sort/Subtotal/Title.

Select the Sort/Subtotal/Title tab for the report.

| (A Anasazi Central Live (Staff: CONLOW, ANNLOUISE (0037))                                                                                                    |
|----------------------------------------------------------------------------------------------------|
| File Access Security Anasazi Central Client Data Setup Client Data Draft Services Reimbursement Scheduler ATP Setup ATP MCO CP PN Sequestering DHP Client Profile Tools Window History |
|                                                                                                    |
| A Non-Final Approved Progress Notes Report (Administrative Access)                                                                                                    |
| Selections1 Sgrt/Subtotal/Title                                                                                                    |
|                                                                                                    |
| Primary Units AI                                                                                                    |
| SAI's AII                                                                                                    |
| Staff Signature All                                                                                                    |
| Progress Note Dates ///                                                                                                    |
|                                                                                                    |
|                                                                                                    |
|                                                                                                    |
|                                                                                                    |
|                                                                                                    |
|                                                                                                    |
| Clear      Gead      Gatch      GPint      X[Exit                                                                                                    |
|                                                                                                    |
|                                                                                                    |
|                                                                                                    |
|                                                                                                    |
|                                                                                                    |
|                                                                                                    |
|                                                                                                    |
|                                                                                                    |
|                                                                                                    |

Select Print.

| e Access Security Anasazi Central Cl                                                                                | ient Data Setup Client Data Draft Services Reimbursement Scheduler ATP                                  | Setup ATP MCO CP PN Sequestering DHP Client Profile Tools W                                                                                                    | indow History |
|----------------------------------------------------------------------------------------------------|----------------------------------------------------------------------------------------------------|----------------------------------------------------------------------------------------------------|---------------|
| Calculations1 Sort/Subtotal/Title                                                                                   | s notes report (Auministrative Access)                                                                  |                                                                                                    |               |
| Selections1 Sole Subjection File                                                                                    |                                                                                                    |                                                                                                    |               |
| Client Name(2)<br>Client Name(2)<br>Client Case#(2)<br>Prim Unit ID<br>Prim SubUnit ID<br>SAI<br>Staff Signature(2) | Add  Order  PrintTotal PageBre  Report  Down  Print the Detail  Print a record for each Staff Signature | <u>286                                      </u>                                                                                                    |               |
|                                                                                                    | Print the SubHeaders Report Title:                                                                      | Print Destination  Print Default (Printer/Screen)  UPE File (VPE)  Text File  Styre File  Styre File  Context File  Context File |               |
|                                                                                                    |                                                                                                    | File Name:                                                                                                    | Cancel        |

The Print Destination dialog window will appear.

Select the CSV File radio/option button.

| Anasazi Central Live (Staff: CONLOW, ANNLOUISE (0037)) File Access Security Anasazi Central Client Data Setup Client Data Draft Services Reimbursement Scheduler ATP Setup ATP MCO CP PN Sequestering DHP Client Profile Tools Window History                                                                                                    |  |
|----------------------------------------------------------------------------------------------------|--|
| Image: Section States Report Advances Report Advances Report Advances Report Report |  |

CSV is the file extension for a spreadsheet and choosing this option will print the report to a spreadsheet.

Note: Not all canned reports will have the CSV print option.

Enter the path to save the CSV file to the specified location on the computer.

#### Example:

For the path to the My Documents folder on the hard drive C:

Enter C:\Users\username\Documents\ReportTitle

Saving reports to a secure drive is required. See Program Policies for Saving Reports.

| Image: Final Approved Progress Notes Report (Administrative Access)         Selection:       Suff Suff Support         Selection:       Suff Support         Direct CaseII(2)       -> Add         Print Detail       -> Add         Print be Detail       -> Print be Subfrades         Staff Signature(2)       -> Print be Subfrades         Print be Subfrades       -> Print be Subfrades         Report Tale:       -> Print be Subfrades         @ Clear Window Control Tale:       -> Print be Subfrades         @ Clear @ Logd @ Save @ Batch @ Drint X Ext       -> Data(Printer/Storen)         @ Clear @ Logd @ Save @ Batch @ Drint X Ext       -> Tet Fine (VPE)         OK       Cancel                                                                                                    | Access Security Anasazi Central | Client Data Setup Client Data Draft Services Reimbursement Scheduler ATP Setup | ATP MCO CP PN Sequestering DHP Client Profile Tools Window History |
|----------------------------------------------------------------------------------------------------|---------------------------------|--------------------------------------------------------------------------------|--------------------------------------------------------------------|
| Selectional Signification regions region (nonlimitaria table Access)                                                                                                    |                                 |                                                                                |                                                                    |
| Segnents         Clerk Name(2)         Clerk Name(2)         Print Dir         Print Null         Staf Signature(2)         Print the Detail         Print the SubHeaders         Report Title:         Report Title:         Report Print Detail (Printer/Screen)         VEE He (VPE)         Text File         Report Print Detail         Report Print Detail         Report Print De                                                                                                    | Selections1 Soft/Subtotal/Tit   |                                                                                |                                                                    |
| Image: Segments         Cerrer Name(2)         Cerrer Name(2)         Prim Unit ID         Sal         Staff Signature(2)         Print the Detail         Print a coord for each Staff Signature         Print the SubHeaders         Report Title:         Print Detail         Print the SubHeaders         Report Title:         Print Detail         Print Detail         Print the SubHeaders         Report Title:         Print Detail         Print Detail         Print the SubHeaders         Report Title:         Print Detail         Print Title:         Print Detail         Print Detail         Print Detail         Print Detail         Print Detail         Print Detail         Print Detail         Print Detail         Print Print Postination         Print Detail         Print Detail         Print Postination         Print Postination         Print Postination         Print Postination         Print Postination         Print Postin Accordow/Document/WorFinal Appro                                                                                                    |                                 |                                                                                |                                                                    |
| Urbert Name(2)       Import       Import       Impo                                                                                                    | Segments<br>Client Mana (2)     |                                                                                |                                                                    |
| Prim Unk ID         Prim SubUnit ID         Staff Signature(2)         Print the Detail         Print a record for each Staff Signature         Print the SubHeaders         Report Title:         Print Detail (Printer/Screen)         Clear       Clead (Print Work Inter/Screen)         Clear       Clead (Print Print North Inter/Screen)         Clear       Clead (Print Print North Inter/Screen)         Clear       Print Destination         Clear       Clead (Printer/Screen)         Clear       Print Destination         Clear       Print Destination                                                                                                    | Client Case#(2)                 | ->Add Urder Princi ocal Pagebreak                                              |                                                                    |
| SAI         Staf Signature(2)             Print the Datal          Print the Datal          Print the SubHeaders          Print the SubHeaders          Report Title:          Print Destination          Print Destination          Print Destination          Print Destination          Print Destination          Print Destination          Print Destination          Print Destination          Print Destination          Print Destination          Print Destination          Print Destination          Print Pestonation          Print Destination          Print Pestonation          Print Destination          Print Destination          Print Destination          Print Pestonation          Print Pestonation          Print Destination          Print Pestonation          Print Pestonation                                                                                                    | Prim Unit ID                    | C Remove                                                                       |                                                                    |
| Staff Signature(2) <ul> <li>Print the Detail</li> <li>Print a record for each Staff Signature</li> <li>Print the SubHeaders</li> <li>Report Title:</li> <li>Report Title:</li> <li>Report T</li></ul>                                                                                                    | SAI                             |                                                                                |                                                                    |
| Print the Detail   Print a record for each Staff Signature   Print the SubHeaders     Report Title:     Print Destination     © Default (Printer/Screen)   VPE File (VPE)   Text File   © CSV File   File Name:   © Uters/acontow/Documents/NonFina/Approx                                                                                                    | Staff Signature(2)              | Down                                                                           |                                                                    |
| ✓ Print the Detail         Print a record for each Staff Signature         Print the SubHeaders         Report Title:         ✓ Print Destination         ✓ Clear         ✓ Logd         ✓ Satch         Øprint         ✓ Exit         ✓ Text File         ✓ USErs Acordiow/Documents/NonFinal Approx         ØK         OK                                                                                                    |                                 |                                                                                |                                                                    |
| Print the Detail         Print a record for each Staff Signature         Print the SubHeaders         Report Title:         Print Destination         © Logd         Save       @Batch         @print       XExit         OK       Cancel                                                                                                    |                                 | 1                                                                              |                                                                    |
| Print a record for each Staff Signature         Print the SubHeaders         Report Title:         WClear         Batch         Bprint         XExit                                                                                                    |                                 | ✓ Print the Detail                                                             |                                                                    |
| Print the SubHeaders         Report Title:         Print Destination         © Default (Printer/Screen)         © VPE File (VPE)         © Text File         © CSV File         File Name:         © Withers/acontow/Documents/WonFinal Approx         OK                                                                                                    |                                 | Print a record for each Staff Signature                                        |                                                                    |
| Report Title:       Print Destination                                                                                                    |                                 | Print the SubHeaders                                                           |                                                                    |
| Report Title:                                                                                                    |                                 |                                                                                |                                                                    |
| Image: Clear interview interview in |                                 | Report Title:                                                                  |                                                                    |
| Image: Save @Batch @Print Image: Save @Batch @Print Image: Save @Print Image: Save @Print Image: Save @Print Image: Save @Print Image: Save @Batch @Print Image: Save @Print Image: Save @Print Ima  |                                 |                                                                                | Print Destination                                                  |
|                                                                                                    | 2                               |                                                                                | C Default (Printer/Screen)                                         |
| CSV File<br>File Name: D:\Users\aconiow\Documents\NonFinal Appro<br>OK Cancel                                                                                                    |                                 | KClear 🔁 Load 🛛 Save 🛞 Batch 🖨 Print 🗙 Exit                                    | C VPE File (.VPE)                                                  |
| File Name: D:\Users\aconiow\Documents\NonFinal Appro                                                                                                    |                                 |                                                                                | CSV File                                                           |
| The Name Cancel                                                                                                    |                                 |                                                                                |                                                                    |
| OK Cancel                                                                                                    |                                 |                                                                                | File Name: J2: VU sers \aconiow \Documents \NonFinal Appro         |
| OK Cancel                                                                                                    |                                 |                                                                                |                                                                    |
|                                                                                                    |                                 |                                                                                |                                                                    |
|                                                                                                    |                                 |                                                                                | OK Cancel                                                          |
|                                                                                                    |                                 |                                                                                | 7                                                                  |

Select OK.

After the report is processed, it can be located in the drive to which it was saved. Please note the location that was entered in the Print Destination dialog window. The report will have a spreadsheet icon with the extension .csv following the document title. For example: ReportTitle.csv.

Program Policies for Saving Reports:

- Staff must immediately upon download move any report containing PHI to a secure drive
- Staff must delete any downloaded report containing PHI within 14 calendar days
- Staff may not create additional copies of a report containing PHI
- Procedures shall be in place for monitoring staff adherence to program policies